# 학습내용

- 1. 사용자 정의 함수 작성
- 2. 사용자 정의 함수 설명 및 범주 지정하기

# 학습목표

 1. 엑셀 VBA를 사용하여 필요한 함수를 직접 작성할 수 있다.
 2. 사용자 정의 함수의 설명 및 범주를 지정하고, 사용자 정의 함수를 모든 엑셀 파일에서 사용할 수 있도록 추가 기능으로 저장할 수 있다.

## 01. 사용자 정의 함수 작성

# 1. 사용자 함수의 개념

- 계산할 때 사용할 수 있도록 VBA를 통해서 사용자가 직접 제작하는 함수

| 함수 마법사 외 🔒                                                                                                    | ×                  |
|----------------------------------------------------------------------------------------------------|--------------------|
| 함수 검색( <u>S</u> ):                                                                                                    |                    |
| 수행하려는 작업에 대한 간단한 설명을 입력한 다음 [검 검색(@<br>색]을 클릭하십시오,                                                                                     | Ð                  |
| 범주 선택(ⓒ): 최근에 사용한 함수                                                                                                    |                    |
| 함수 선택( <u>N</u> ):                                                                                                    | 같은 글자색만 합계 구하기?    |
| SUM<br>AVERAGE<br>IF<br>HYPERLINK<br>COUNT<br>MAX                                                                                      | 우리 회사만의 급여 계산식 함수? |
| VLOUKUP(lookup_value,table_array,col_index_num,range_lookup)<br>배열의 첫 열에서 값을 검색하여, 지정한 열의 같은 행에서 데이터를<br>돌려줍니다. 기본적으로 오름차순으로 표가 정렬됩니다. |                    |
| <u>도움말</u> 취소                                                                                                    |                    |

# 2. 사용자 정의 함수 작성 방법

- 사용자 정의 함수 = User Define Function, Function Procedure로 작성
- ▶ Function Procedure의 형식

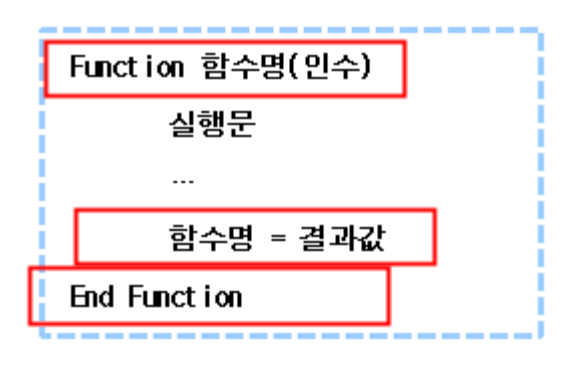

## ▶ 사용자 정의 함수의 예

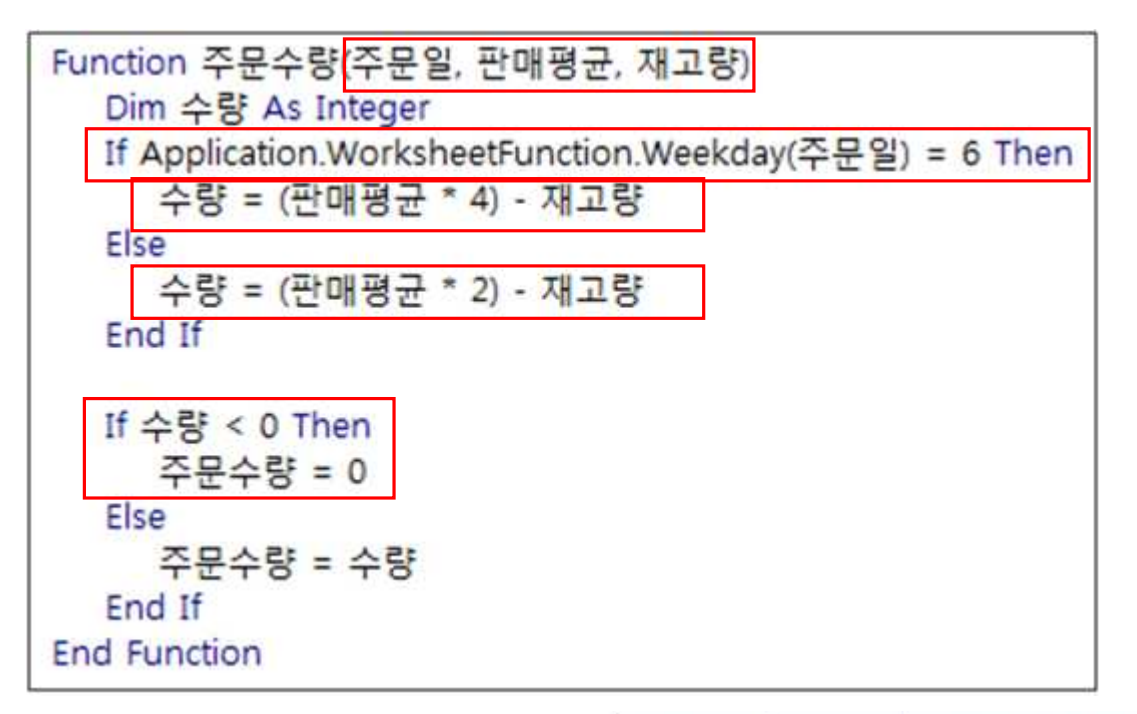

| 1  | D6 • 🤅 | fx      | =주문수량(  | \$B\$3,B6,C6) |
|----|--------|---------|---------|---------------|
| 4  | A      | В       | С       | D             |
| 1  |        | 주문 여    | 부 확인    |               |
| 2  |        |         |         |               |
| 3  | * 주문일  | 2011-11 | -04 (금) |               |
| 4  |        |         |         |               |
| 5  | 제품명    | 판매평균    | 재고량     | 주문수량          |
| 6  | 키보드    | 56      | 152     | 72            |
| 7  | 마우스    | 3       | 52      | -             |
| 8  | 스피커    | 21      | 36      | 48            |
| 9  | 외장하드   | 30      | 100     | 20            |
| 10 | USB    | 11      | - 7     | 37            |
|    |        |         |         |               |

| C. | D6 • 🤅 | fx                 | =주문수량(  | \$B\$3,B6,C6) |
|----|--------|--------------------|---------|---------------|
|    | A      | В                  | С       | D             |
| 1  |        | 주문 여               | 부 확인    |               |
| 2  |        | - 14 <u>-</u> 6600 |         |               |
| 3  | * 주문일  | 2011-11            | -03 (목) |               |
| 4  |        | cont               |         |               |
| 5  | 제품명    | 판매평균               | 재고량     | 주문수량          |
| 6  | 키보드    | 56                 | 152     | -             |
| 7  | 마우스    | 3                  | 52      | -             |
| 8  | 스피커    | 21                 | 36      | 6             |
| 9  | 외장하드   | 30 100             |         |               |
| 10 | USB    | 11                 | 7       | 15            |
|    |        |                    |         |               |

# 3. 사용자 정의 함수 활용 방법

- [**함수 마법사**] 대화상자 실행 → [사용자 정의] 범주 선택

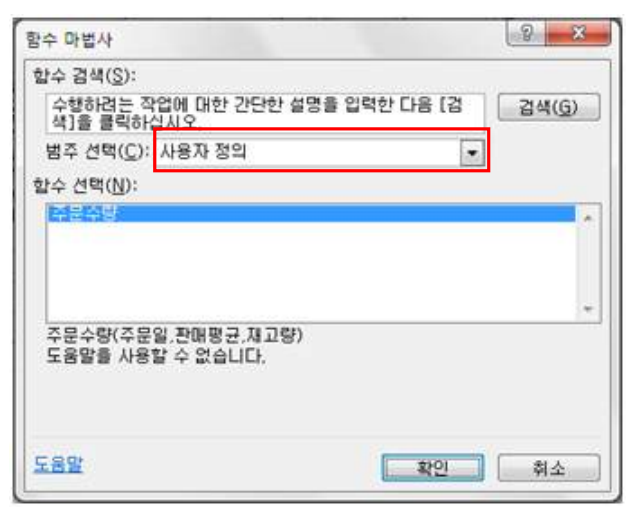

#### 02. 사용자 정의 함수 설명 및 범주 지정

#### 1. 사용자 정의 함수 관리하기

- 사용자 정의 함수가 어떤 값을 계산하는 함수인지 설명해주는 도움말지정 가능
- 함수의 범주를 '사용자 정의'가 아닌 다른 범주로 분리 가능

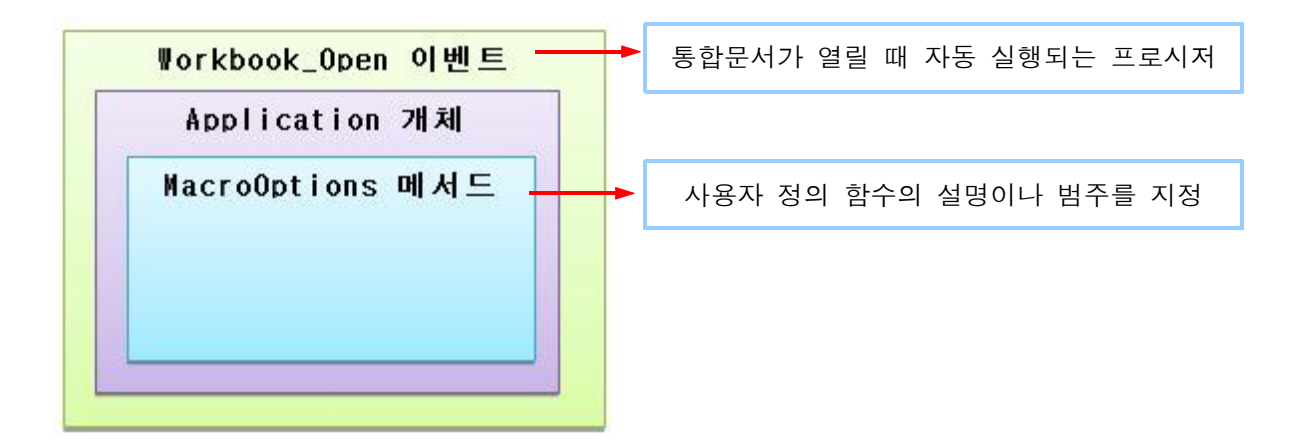

▶ MacroOptions 메서드의 내부 형식

Application.MacroOptions (Macro, Description, , , HasShortcutKey, ShortcutKey, Category)

Macro : 매크로 이름 또는 사용자 정의 함수 이름

Description : 매크로 설명 지정

HasShortcutKey : TRUE 이면 매크로에 바로 가기 키가 할당되고, FALSE이면 매크로에 바로 가기 키가 할당되지 않음

ShortcutKey : HasShortcutKey가 TRUE 일 경우에 필수 요소로 바로 가기 키

Category : 기존의 매크로 함수 범주(재무, 날짜/시간, 수학/삼각, 사용자 정의 등)를 지정하는 정수로, 기본 제공 범주에 설정되어 있는 정수를 사용하거나 사용 자 지정 범주에 대한 문자열도 지정 가능 ▶ MacroOptions 메서드의 내부 형식 작성 예시

| 2 Microsoft Visual Basic for Applica                                | tions - 02_before       | xism - [현재]                                      | 통합_문서 (코드)]                                           |                             |             | x              |
|---------------------------------------------------------------------|-------------------------|--------------------------------------------------|-------------------------------------------------------|-----------------------------|-------------|----------------|
| ₩ 파일(E) 편집(E) 보기(V)                                                 | 삽입(1) 형식(Q)             | 디베그(12)                                          | 실형(8) 도구(1                                            | 추가 기능( <u>A</u> )           | 장(W) 도움말(H) | - 8<br>×       |
| 🛛 🔤 • 🖬 🔺 🖓 🖄 🐴                                                     | 0 (* ) * 11             | a 🖌 💐                                            | 🖀 🗑 🛪 🔞                                               | 5 형, 8 열                    |             |                |
| 1日日日日本 建築 🤞                                                         | 12 10 10 1/2            | 1 10 M                                           |                                                       |                             |             |                |
| 프로젝트 - VBAProject X                                                 | Workbook                |                                                  | •                                                     | Open                        |             | •              |
| · · · · · · · · · · · · · · · · · · ·                               | Private Sub<br>Applicat | Workbook<br>ion.MacroOj<br>Descripti<br>Category | Open()<br>otions Macro:="국<br>on:="금요일이면<br>r:="나의함수" | 5문수량", _<br>판매평균의 4배,       | 아니면 2배 주문"  |                |
| < <u> </u>                                                          | Ja .                    |                                                  |                                                       |                             |             | -              |
| 향수 마법사                                                              |                         | 8 <b>X</b>                                       | 함수 마법사                                                |                             |             | 2              |
| 함수 검색( <u>S</u> ):                                                  |                         |                                                  | 합수 검색( <u>S</u> ):                                    |                             |             |                |
| 수행하려는 작업에 대한 간단한 설명을 입<br>색]을 클릭하십시오.                               | 역한 다음 [김                | 검색( <u>6</u> )                                   | 수행하려는 작업(<br>색]을 클릭하십시                                | 세 대한 간단한 설명을<br> 오.         | 입력한 다음 [김 🔤 | 14( <u>G</u> ) |
| 범주 선택(C): 나의함수                                                      |                         |                                                  | 범주 선택( <u>C</u> ): 🔳                                  | 의명수                         |             |                |
| 합수 선택(N): 로칭(심환<br>물계<br>주문수의 경기/참조 영역<br>데이터베이스<br>분위              |                         | ^                                                | <u>할수 선</u> 막(N):<br>[1][2]                           |                             |             | -              |
| 정보<br>포함<br>주문수량(주문 Compatibility<br>금요알이면 편 <mark>[114]일수</mark> ] |                         | *                                                | 주문수량(주문일,<br>금요일이면 판매평                                | 판매평균,재고량)<br>(균의 4배, 아니면 2배 | I 주문        | *              |
| <u>589</u>                                                          | 확인                      | 취소                                               | 도움말                                                   |                             | <u>확인</u>   | 취소             |

- 2. 추가 기능으로 사용자 정의 함수 사용하기
  - 추가 기능 : 엑셀 통합 문서가 열릴 때 숨겨진 파일로 함께 열려 어느 문서에서든
     추가 기능에 있는 함수를 사용할 수 있게 하는 기능
    - ▶ 추가기능으로 저장
      - 다른 이름으로 저장 대화상자에서 파일 형식을 [Excel 추가 기능(\*.xlam)] 으로 선택하여 저장

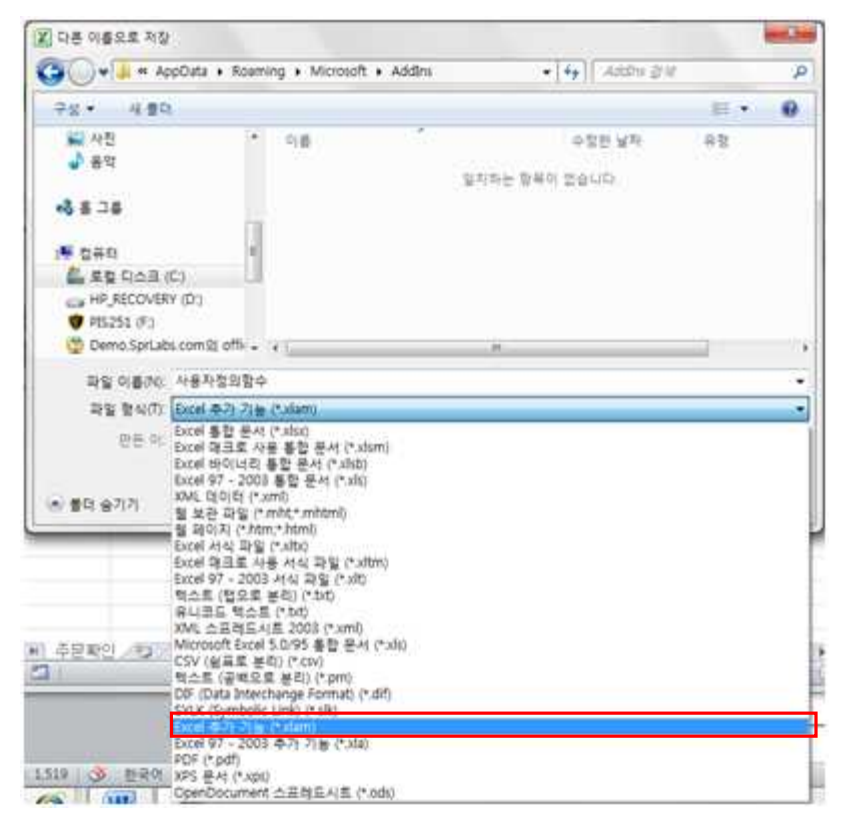

- ▶ 적용 단계
  - ① [개발 도구] 탭 → [추가 기능] 그룹 → [추가 기능] 아이콘 클릭
  - ② [추가 기능] 대화상자의 [사용 가능한 추가 기능] 목록에서 [사용자 정의 함수] 선택

| 사용 가능한 추가 기능(A):    | _ | _        |
|---------------------|---|----------|
| 레이블 인쇄 마법사<br>분석 도구 | * | 확인       |
| 분석 도구 - VBA         |   | 취소       |
| 유도화 도구              | - | (如)보기(B) |
| []에 꽃기 주기 기장        |   | 자동화(U)   |
|                     |   |          |
| 사용자정의함수             | * |          |
| ACAIC ANT           |   |          |

| 다른 문서를 열 때 다음과 같은 오류가 발생할 수 있다.<br>Microsoft Visual Basic<br>'1004' 런타임 오류가 발생하였습니다:<br>숨겨진 통합 문서의 매크로는 편집할 수 없습니다. [숨기기 취소] 명령을<br>사용하며 통합 문서를 표시하십시오.<br>계속(C) 종료(E) [I버그(D) 도움말(H) |
|----------------------------------------------------------------------------------------------------|
| Microsoft Visual Basic<br>'1004' 런타임 오류가 발생하였습니다:<br>숨겨진 통합 문서의 매크로는 편집할 수 없습니다. [숨기기 취소] 명령을<br>사용하며 통합 문서를 표시하십시오.<br>계속(C) 종료(E) [I버그(D) 도움말(H)                                    |
| '1004' 런타임 오류가 발생하였습니다:<br>숨겨진 통합 문서의 매크로는 편집할 수 없습니다. [숨기기 취소] 명령을<br>사용하며 통합 문서를 표시하십시오.<br>계속(C) 종료(E) [I버그(D) 도움말(H)                                                              |
| 숨겨진 통합 문서의 매크로는 편집할 수 없습니다. [숨기기 취소] 명령을<br>사용하며 통합 문서를 표시하십시오.<br>계속(C) 종료(E) [I버그(D) 도움말(H)                                                                                         |
| 계속(C) 종료(E) [I버그(D) 도움말(H)                                                                                                    |
| 계속(C) 종료(E) [I버그(D) 도움말(H)                                                                                                    |
| 계속(C) 종료(E) [I버그(D) 도움말(H)                                                                                                    |
|                                                                                                    |
|                                                                                                    |
| * 워이 : 숨긴 파의로 역리는 추가 기능 파의에 통한 문서가 역력 때 식행되는 매크로가 있기 때문                                                                                                    |
|                                                                                                    |
| * 해결 : 오류 메시지를 표시하지 않기 위해 오류 처리 구문 사용                                                                                                    |
|                                                                                                    |
| < 오류 처리 구문의 형식>                                                                                                    |
| Function 함수명(인수)                                                                                                    |
| On Error GoTo 레이블명                                                                                                    |
| 실행문                                                                                                    |
| Exit Sub                                                                                                    |
| 레이블명:                                                                                                    |
| 오류 발생 시 처리할 실행문                                                                                                    |
| End Function                                                                                                    |
|                                                                                                    |
| Workbook                                                                                                    |
| Private Sub Workbook_Open()                                                                                                    |
| On Error GoTo ErrChk:                                                                                                    |
| Application.MacroOptions Macro:="수분수량", _<br>Description:="그어입이며 판매편구이 4배 아니며 2배 주문"                                                                                                  |
| Category:="나의함수"                                                                                                    |
| ErrChk:                                                                                                    |
| End Sub                                                                                                    |
| End Sub                                                                                                    |
| <코드 설명>                                                                                                    |
| 주가 기능에 작성한 Workbook_Open 프로시저에 오류가 발생한 경우 다음과 같이                                                                                                    |
| 프로시셔 맨 뛰에 'On Error Golo ErrChk'' 분을 주가하고, 실행분 맨 뉘에 'ErrChk''를 주가<br>지그아 겨운 오르기 반재해요 때 특별히 시해하 내용이 어쩌므로 오르기 반재했며 그대로 표르시켜                                                             |
| · 지금의 영구· 조류가 결정했을 때 특별의 결정을 대응어 따드므로 조류가 결정하는 그대로 프로지지<br> <br>  를 종료하도록 'ErrChk:' 뒤에 코드를 작성하지 않은 것임                                                                                 |

# 의견 나누기

## ≻ 문제 제시

다음 기준에 따라 기본급에 따른 공제액을 계산하는 사용자 정의 함수를 작성 방법을 적어 보세요.

# <공제액 계산 기준>

기본급이 300만원 이상이면 기본급의 15%, 기본급이 200만원 이상이면 기본급의 13%, 기본급이 100만원 이상이면 기본급의 10% 나머지 경우는 기본급의 7%

| В      | C D                      | E                                 | F                                                       | G                                                                     |
|--------|--------------------------|-----------------------------------|---------------------------------------------------------|-----------------------------------------------------------------------|
|        | 급여                       | 지급 내역                             |                                                         |                                                                       |
|        |                          |                                   |                                                         |                                                                       |
| 성명 부   | 부서 직위                    | 기본급                               | 공제액                                                     | 수령액                                                                   |
| 김소미 홍  | 보팀 대리                    | 1,850,000                         | 185,000                                                 | 1,665,000                                                             |
| 윤대현 영  | 업팀 부장                    | 3,250,000                         | 487,500                                                 | 2,762,500                                                             |
| 김덕훈 홍  | 보팀 사원                    | 980,000                           | 68,600                                                  | 911,400                                                               |
| 안정훈 기  | 획팀 과장                    | 2,200,000                         | 286,000                                                 | 1,914,000                                                             |
| 최소라 기  | 획팀 부장                    | 3,150,000                         | 472,500                                                 | 2,677,500                                                             |
| 오영수 영  | 업팀 대리                    | 1,750,000                         | 175,000                                                 | 1,575,000                                                             |
| 선하라 전  | 산팀 사원                    | 1,150,000                         | 115,000                                                 | 1,035,000                                                             |
| 유가을 총  | 무팀 과장                    | 2,500,000                         | 325,000                                                 | 2,175,000                                                             |
| 이인수 영  | 업팀 부장                    | 2,840,000                         | 369,200                                                 | 2,470,800                                                             |
| 송윤희 기  | 획팀 과장                    | 2,380,000                         | 309,400                                                 | 2,070,600                                                             |
| 이수정 홍  | 보팀 사원                    | 1,200,000                         | 120,000                                                 | 1,080,000                                                             |
| 김한겸 전  | 산팀 대리                    | 1,620,000                         | 162,000                                                 | 1,458,000                                                             |
| 2<br>ス | 1구성 홍<br> 한겸 전<br> 급내역 🥂 | 구성 홍모님 사원<br> 한겸 전산팀 대리<br> 급내역 🞾 | 1구성 홍도님 자원 1,200,000<br>1한겸 전산팀 대리 1,620,000<br>1급내역 23 | 우성 동도님 자원 1,200,000 120,000<br>  한겸 전산팀 대리 1,620,000 162,000<br>  급내역 |

# [전문가 의견]

#### ▶ 사용자 정의 함수 작성하기

- 기본급을 인수로 받아들여 공제액을 계산하는 Function Procedure를 작성합니다.
- 조건에 따라 공제액을 계산해야 하므로 조건문 Select Case를 사용하여 실행문을 작성합니다.

① [Alt+F11]키를 눌러 VB 편집기로 이동한 후, 모듈 창에 'function 공제액(기본급)'을 입력한 후, [Enter]키를 눌러 Function Procedure를 삽입합니다.

| (일반)            | ▼ 공제액 |
|-----------------|-------|
| Function 공제액(기분 | 본급)   |
| End Function    |       |
| Enderanceon     |       |
|                 |       |
|                 |       |
|                 |       |

② 작성된 Function Procedure 내부에 다음과 같이 공제액을 계산하는 코드를 작성합니다.

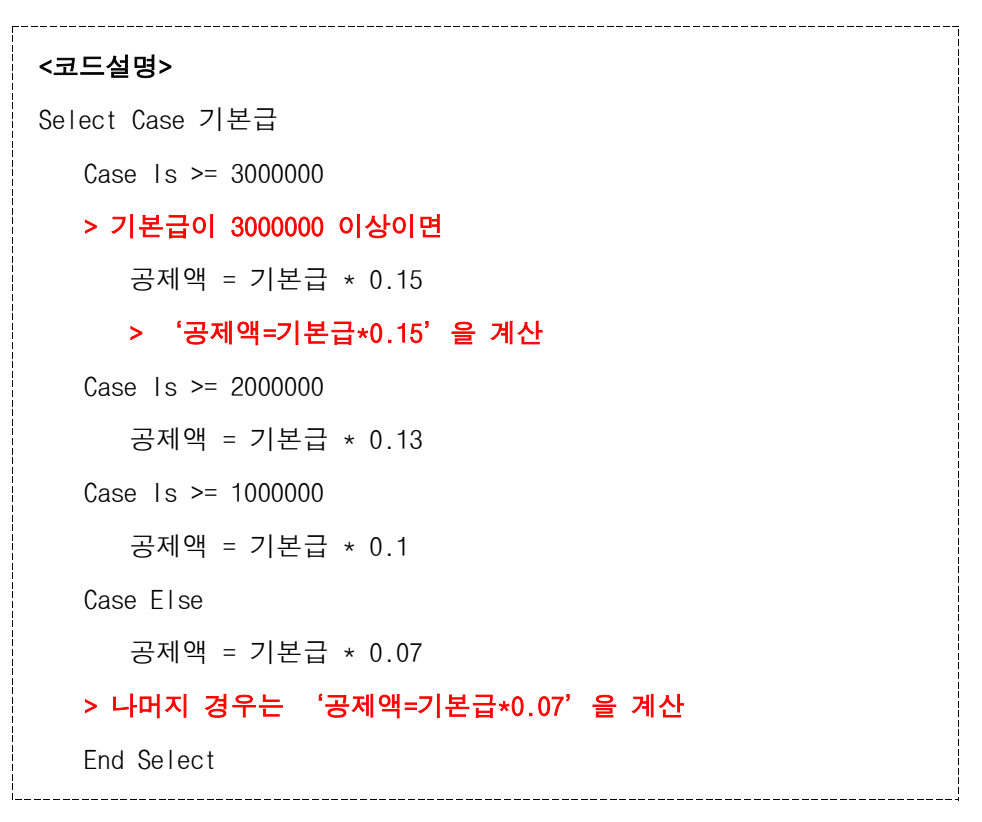

③ 코드 작성을 마쳤으면 [닫기] 단추를 클릭하여 VB 편집기 창을 닫습니다.

| ⑦ Microsoft Visual Basic for Applicatio<br>♥ 파일(E) 편집(E) 보기(V) 삽<br>도움말(H) | nns-의견나누기_before<br>입(1) 형식( <u>0</u> ) 디버그                                                                                        | exlsm - [Module1(코드)]<br>1(D) 실행(R) 도구(D)                                                                                         | 추가 기능(A) | 장(W)<br>_ 윤 × |
|----------------------------------------------------------------------------|----------------------------------------------------------------------------------------------------|----------------------------------------------------------------------------------------------------|----------|---------------|
|                                                                            | C ▶ II ■ M E ≥ /6 % % %                                                                                                    | 8 2 ¥ × 0                                                                                                    |          | 2 12          |
| · · · · · · · · · · · · · · · · · · ·                                      | Function 공제역<br>Select Case<br>Case Is<br>공제역<br>Case Is<br>공제역<br>Case Is<br>공제역<br>Case Els<br>공제역<br>End Select<br>End Function | (기본급)<br>기본급<br>>= 3000000<br>객 = 기본급 * 0.15<br>>= 2000000<br>객 = 기본급 * 0.13<br>>= 1000000<br>객 = 기본급 * 0.1<br>e<br>객 = 기본급 * 0.1 |          |               |
| ۲ <u> </u>                                                                 | =]≡ <u>↓  </u>                                                                                                    |                                                                                                    |          |               |

④ 수식을 작성할 [F4]셀을 선택한 후 [함수 삽입] 아이콘을 클릭하고, [범주 선택]에서 [사용자 정의] 를 선택하고, [함수 목록]에서 [공제액]을 선택한 다음 <확인> 단추를 클릭합니다.

| 🗶   🛃 = 🔊 - 1    | (♥ -   국 의견나누기_before.xlsm - Microsoft Excel                                                                                                    |
|------------------|----------------------------------------------------------------------------------------------------|
| 파일 홈             | 삽입 페이지레이아웃 수식 데이터 검토 보기 개발도구 PowerPivot & 🝞 🗆 📾 🏵                                                                                                    |
| A A              | 열 함수 마법사 오 · · · · · · · · · · · · · · · · · ·                                                                                                    |
| 불여넣기             | · · · · · · · · · · · · · · · · · · ·                                                                                                    |
| · 생              | 수행하려는 작업에 대한 간단한 설명을 입력한 다음 [검 검색(G) 편집                                                                                                    |
| F4               | 범주 선택(C): 최근에 사용한 함수                                                                                                    |
| A                | 함수 선택(N): 뭐님                                                                                                    |
| 1 2              | BUIMD UT//간<br>OFFSET 구한/삼각<br>NDEX 통계<br>CHOOSE 참기/참조 영역                                                                                                    |
| <u>3 사변</u>      |                                                                                                    |
| 4 1001<br>5 1002 | 에 ROUND(numb 동답 000 - 000 - 0 |
| 5 1002           | 월 수를 시청한 시 <u>사용사 정의 0000</u>                                                                                                    |
| 7 1003           |                                                                                                    |
| / 1004           |                                                                                                    |
| 8 1005           | 월 도움말 환인 최소 000                                                                                                    |
| 9 1006           |                                                                                                    |
| 편집 🔁             |                                                                                                    |

|      | a =) - ( | ····  국 의견나누기_before.xlsm - Microsoft Excel 드       |           |
|------|----------|-----------------------------------------------------|-----------|
| 파일   | 일 홈      | 삽입 페이지레이아웃 수식 데이터 검토 보기 개발도구 PowerPivot &           | 3 - d X   |
|      | <b>X</b> | 열 함수 마법사 🛛 🖉 🔤 🔀                                    | Σ-37-     |
| 붙여   | <br>넣기   | ] 함수 검색( <u>S</u> ):                                |           |
| 클립   | 보드 이     | 수행하려는 작업에 대한 간단한 설명을 입력한 다음 [검<br>색]을 클릭하십시오. 검색(G) | ·2·<br>편집 |
|      | F4       | 범주 선택( <u>C</u> ): 사용자 정의 ▼                         | ~         |
| 1    | А        | 함수 선택( <u>N</u> ):                                  |           |
| 1    |          | · 주문수량                                              |           |
| 2    |          |                                                     |           |
| 3    | 사번       |                                                     | 1         |
| 4    | 1001     | 김 공제액(기본급)                                          | 000       |
| 5    | 1002     | 문 도움말을 사용할 수 없습니다.                                  | 000       |
| 6    | 1003     | 2                                                   | 000       |
| 7    | 1004     | 9                                                   | 000       |
| 8    | 1005     |                                                     | 000       |
| 9    | 1006     | ▲ <sup>노물말</sup> 화인 취소                              | 000 🗸     |
| 14 4 | ▶ ▶ 급    | 助 비가 비가 비가 비가 비가 비가 비가 비가 비가 비가 비가 비가 비가            |           |
| 편집   |          | 田田田 100% 💮                                          |           |

⑤ [함수 인수] 대화상자에 [E4]셀을 인수로 지정하고, <확인> 단추를 클릭합니다.

|            | - (" - (     | (≈ -  ∓              | 의견비                                   | 나누기_befo                                | ore.xlsm - Micro | osoft Excel              |                 |                                                               | -23    |
|------------|--------------|----------------------|---------------------------------------|-----------------------------------------|------------------|--------------------------|-----------------|---------------------------------------------------------------|--------|
| Ξh         | 김 홈          | 삽입 페이7               | 이 레이아웃                                | 수식 데이                                   | 터 검토 보기          | 개발 도구 비                  | owerPivo        | t a 🕜 🗆                                                       | er 23  |
| 물여<br>-    | 】 ▲<br>불기 ▲  | <b>ル</b> チュ<br>二 - 3 | ・ 11<br>上・  ディディ<br>マー <u>フト</u> ・  4 | · = = = = = = = = = = = = = = = = = = = |                  | 회계 ·<br>- % ,<br>*.0 *.0 | <b>가</b><br>스타일 | Ξ           Ξ           Ξ           Ξ           Ξ           Ξ | · 3·   |
| 클립         | 보드           | 함수 인수                |                                       |                                         |                  |                          |                 |                                                               | 집      |
| R          | A            | 공제액<br>기본급 [         | 54                                    |                                         | =                | 1850000                  |                 |                                                               | *<br>[ |
| 1 2        |              | 도움말을 시               | 용할 수 없습                               | 니다.<br>기본:                              | =                | 185000                   |                 |                                                               |        |
| 3          | 사면<br>1001   |                      |                                       |                                         | -                |                          |                 |                                                               |        |
| 5          | 1001         | 수식 결과=               |                                       |                                         |                  |                          |                 | 185,000                                                       |        |
| 6          | 1003         | <u>도움말(H)</u>        |                                       |                                         |                  | 확인                       |                 | 취소                                                            |        |
| 7          | 1004         | 안정훈                  | 기획팀                                   | 과장                                      | 2,200,000        | 01                       |                 | 2,200,000                                                     |        |
| 8          | 1005         | 최소라                  | 기획팀                                   | 부장                                      | 3,150,000        | 0                        |                 | 3,150,000                                                     |        |
| 9          | 1006         | 오영수                  | 영업팀                                   | 대리                                      | 1,750,000        | 0                        |                 | 1,750,000                                                     | -      |
| ା< ◀<br>편집 | ▶ N 급<br>  🎦 | 여지급내역                | <u>/t</u> ]/                          | 4 · · · ·                               |                  |                          | ∭<br>)% ⊙—      | 1                                                             |        |

⑥ 기본급이 100000원 이상이므로 10%(0.1)의 공제액이 계산된 것을 확인한 후, 채우기 핸들에서 더 블클릭하여 수식을 복사합니다.

| [] *<br>불여넣기 - |          | 맑은 고딕                       | * 1                       | 1 🔹 🚍         |                                                                                                | 회계 -           | 🦻 🕎 Σ -     | * 37 * |  |  |  |  |
|----------------|----------|-----------------------------|---------------------------|---------------|------------------------------------------------------------------------------------------------|----------------|-------------|--------|--|--|--|--|
|                |          | ア <i>オ 2</i><br>      -   ふ | 깐 ▼ 기 +<br>> - <u>기</u> - | 가 특<br>백취·· 1 | ===□<br>:<br>:<br>:<br>:<br>:<br>:<br>:<br>:<br>:<br>:<br>:<br>:<br>:<br>:<br>:<br>:<br>:<br>: | * % * <u>~</u> | 타일 셀 🛃*     | ara -  |  |  |  |  |
| 클립             | 보드 및     | 1                           | 글꼴                        | $F_{\rm M}$   | 맞춤 19                                                                                          | 표시 형식 💈        | 편           | 집      |  |  |  |  |
|                | F4       | • (*                        | $f_x$                     | =공제액(         | (E4)                                                                                           |                |             |        |  |  |  |  |
| al.            | A        | В                           | С                         | D             | E                                                                                              | E F            |             | [      |  |  |  |  |
| 1              | 급여 지급 내역 |                             |                           |               |                                                                                                |                |             |        |  |  |  |  |
| 3              | 사번       | 성명                          | 부서                        | 직위            | 기본급                                                                                            | 공제액            | 수령액         |        |  |  |  |  |
| 4              | 1001     | 김소미                         | 홍보팀                       | 대리            | 1,850,000                                                                                      | 185,000        | 1,665,000   |        |  |  |  |  |
| 5              | 1002     | 윤대현                         | 영업팀                       | 부장            | 3,250,000                                                                                      | 487,500        | 2,762,500   |        |  |  |  |  |
| 6              | 1003     | 김덕훈                         | 홍보팀                       | 사원            | 980,000                                                                                        | 68,600         | 911,400     |        |  |  |  |  |
| 7              | 1004     | 안정훈                         | 기획팀                       | 과장            | 2,200,000                                                                                      | 286,000        | 1,914,000   |        |  |  |  |  |
| 8              | 1005     | 최소라                         | 기획팀                       | 부장            | 3,150,000                                                                                      | 472,500        | 2,677,500   |        |  |  |  |  |
| 0              | 1006     | 오연수                         | OHOHEI                    | CH 21         | 1 750 000                                                                                      | 175 000        | P 1,575,000 |        |  |  |  |  |

# 혼자서 해보기

## ▶ 다음 조건을 차례대로 수행하시오.

① 고객코드의 첫 글자가 'V'이면 'VIP', 'G'이면 '골드', 'S'이면 '실버', 나머지 경 우는 '일반'으로 고객구분을 반환하는 함수를 작성하시오. (함수명 : 고객구분)

| 14 | A    | В      | C   | D              | E  | F            |
|----|------|--------|-----|----------------|----|--------------|
| 1  |      |        |     | 고객명부           |    |              |
| 2  |      |        |     |                |    |              |
| 3  | 고객코드 | 고객구분   | 고객명 | 주민동록번호         | 성별 | 전화번호         |
| 4  | G001 | Gold   | 김소미 | 701020-2728011 | 0ļ | 010-111-1111 |
| 5  | G002 | Gold   | 윤대현 | 740929-1820111 | 남  | 010-222-2222 |
| 6  | S003 | Silver | 김덕훈 | 640628-2633131 | 여  | 010-333-3333 |
| 7  | A004 | 일반     | 안정훈 | 600101-1201921 | 남  | 010-444-4444 |
| 8  | V005 | VIP    | 최소라 | 730301-1201926 | 남  | 010-555-5555 |
| 9  | S006 | Silver | 오영수 | 001212-3720321 | 남  | 010-666-6666 |
| 10 | A007 | 일반     | 선하라 | 671112-2130569 | 여  | 010-777-7777 |
| 11 | S008 | Silver | 유가을 | 650301-2301234 | 여  | 010-888-8888 |
| 12 | G009 | Gold   | 이미소 | 701010-1250229 | 남  | 010-999-9999 |

① [고객코드]에 따른 [고객구분]을 표시할 사용자 정의 함수를 작성하기 위해 [Alt+F11]키를 눌러 VB 편집기로 이동합니다.

| XI            | - 17 - 12                             | -  -                                           |                    | 혼자해보기_bef                                                                                                    | ore.xlsm                  | - Microsoft I                   | Excel                              |                                      |                |                              | ×     |
|---------------|---------------------------------------|------------------------------------------------|--------------------|----------------------------------------------------------------------------------------------------|---------------------------|---------------------------------|------------------------------------|--------------------------------------|----------------|------------------------------|-------|
| 파일            | te la                                 | 삽입 페                                           | 이지 레이아             | ·웃 수식 데이터                                                                                                    | 검                         | 토 보기                            | 개발 도구                              | PowerPiv                             | ot             | ه 🕜 🗆 ا                      | a 23  |
| 문<br>불여<br>클립 | · · · · · · · · · · · · · · · · · · · | 맑은 고딕<br>가 가 간 *<br>□ * <mark>◇</mark> *<br>글꼴 | · 11<br>가 가<br>가 기 | <ul> <li></li> <li></li> <li>&lt;</li></ul> | 일반<br>행·<br>*.8 유<br>표시 중 | · B<br>% · B<br>8 · D<br>84 · S | 조건부 서식<br>표 서식 *<br>셀 스타일 *<br>스타일 | · 읍= 삽입 ·<br>왕· 삭제 ·<br>왕· 서식 ·<br>실 | Σ *<br>        | 정렬 및 찾기 및<br>필터 · 선택 ·<br>편집 | me La |
|               | B4                                    | • (**                                          | f <sub>x</sub>     |                                                                                                    |                           |                                 |                                    |                                      |                |                              | ~     |
| A.            | A                                     | В                                              | С                  | D                                                                                                    | E                         | F                               |                                    | G                                    | Н              | I                            |       |
| 1             |                                       |                                                |                    | 고객명부                                                                                                    |                           |                                 |                                    |                                      |                |                              |       |
| 2             |                                       |                                                |                    | Ú Ú                                                                                                    |                           |                                 |                                    |                                      |                |                              |       |
| 3             | 고객코드                                  | 고객구분                                           | 고객명                | 주민등록번호                                                                                                    | 성별                        | 전화변                             | 년호                                 |                                      |                |                              |       |
| 4             | G001                                  |                                                | 김소미                | 701020-2728011                                                                                                    | 여                         | 010-111                         | -1111                              |                                      |                |                              |       |
| 5             | G002                                  |                                                | 윤대현                | 740929-1820111                                                                                                    | 남                         | 010-222                         | -2222                              |                                      |                |                              |       |
| 6             | S003                                  |                                                | 김덕훈                | 640628-2633131                                                                                                    | 여                         | 010-333                         | -3333                              |                                      |                |                              | _     |
| 7             | S004                                  |                                                | 안정훈                | 600101-1201921                                                                                                    | 남                         | 010-444                         | -4444                              |                                      |                |                              | -     |
| 8             | V005                                  |                                                | 최소라                | 730301-1201926                                                                                                    | 남                         | 010-555                         | -5555                              |                                      |                |                              |       |
| 9             | V006                                  |                                                | 오영수                | 001212-3720321                                                                                                    | 남                         | 010-666                         | -6666                              |                                      |                |                              |       |
| 10            | S007                                  |                                                | 선하라                | 671112-2130569                                                                                                    | 여                         | 010-777                         | -7777                              |                                      |                |                              |       |
| 11            | S008                                  |                                                | 유가을                | 650301-2301234                                                                                                    | 여                         | 010-888                         | -8888                              |                                      |                |                              | _     |
| 12            | G009                                  |                                                | 이미소                | 701010-1250229                                                                                                    | 남                         | 010-999                         | -9999                              |                                      |                |                              | _     |
| 13            |                                       |                                                |                    |                                                                                                    |                           |                                 |                                    |                                      |                |                              | _     |
| 14            |                                       |                                                |                    |                                                                                                    |                           |                                 |                                    |                                      |                |                              |       |
| 15            |                                       |                                                |                    |                                                                                                    |                           |                                 |                                    |                                      |                |                              |       |
| 10            |                                       |                                                |                    |                                                                                                    |                           |                                 |                                    |                                      |                |                              |       |
| 14 4          | H She                                 | et1 🖉                                          | 1                  | y                                                                                                    |                           | 1                               |                                    | nn                                   |                | J                            | •     |
| 준비            |                                       |                                                |                    |                                                                                                    |                           |                                 |                                    | 口田 100%                              | 6 <del>-</del> | 0                            | •     |

② 모듈 창이 표시되면 'function 고객구분(고객코드)'를 입력한 후, [Enter]키를 눌러 Function Procedure를 삽입합니다.

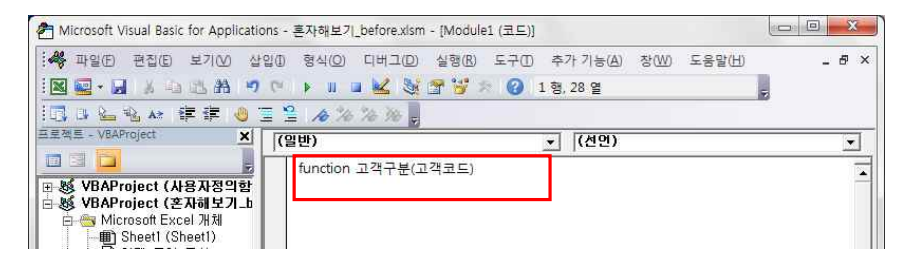

③ 삽입된 Function Procedure에 아래와 같이 코드를 작성합니다. 아래 코드는 인수로 입력 받은 값 중, 왼쪽 한 글자의 값에 따라 결과를 다르게 출력하는 코드입니다. 자세한 내용은 <코드설명> 버튼을 클릭 해서 확인해보세요.

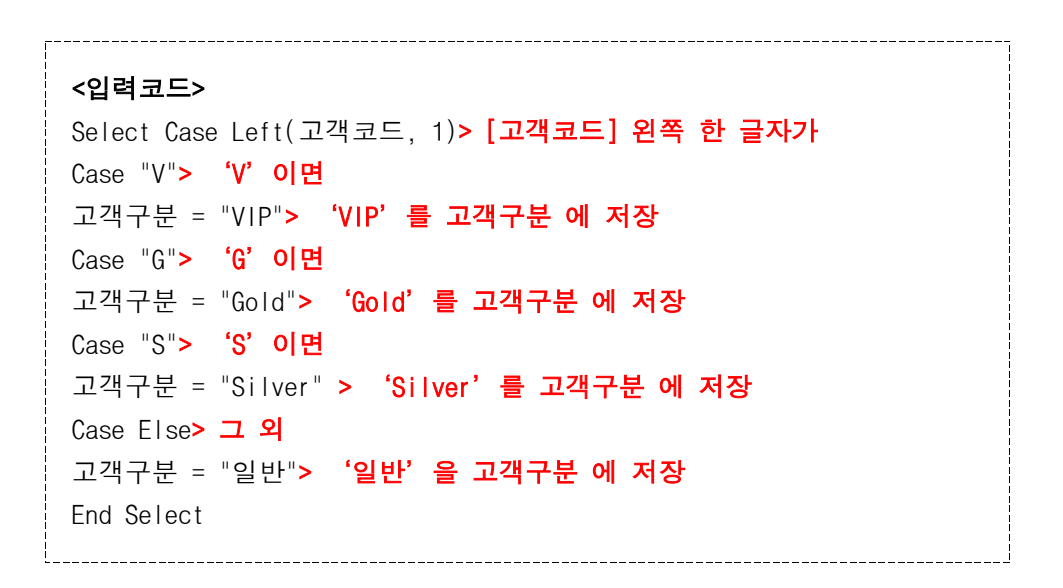

④ 코드 작성을 마쳤으면 [닫기] 단추를 클릭하여 VB 편집기를 닫습니다.

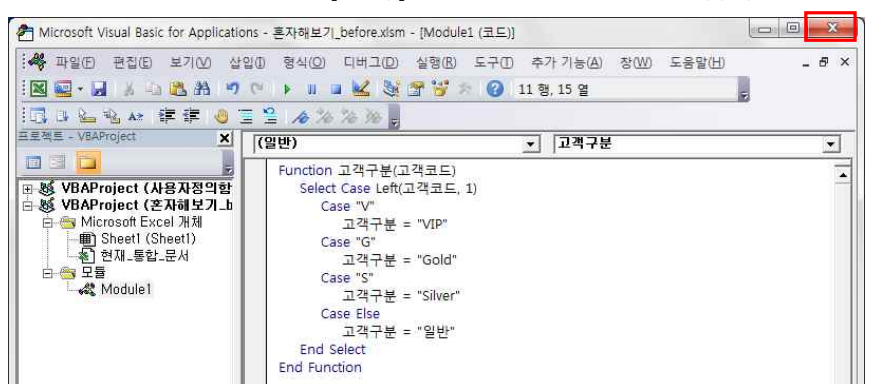

⑤ 수식을 작성할 [B4]셀을 선택한 후, [수식 입력줄]의 [함수 삽입] 아이콘을 클릭합니다.

| XI            | - 17 - (*           | -  -                              |                    | 혼자해보기_befo                                                                                                    | ore.xlsm            | - Micros         | oft Excel                           |                 |                                   |                   |                              | ×       |
|---------------|---------------------|-----------------------------------|--------------------|----------------------------------------------------------------------------------------------------|---------------------|------------------|-------------------------------------|-----------------|-----------------------------------|-------------------|------------------------------|---------|
| 파일            | 횖                   | 삽입 페                              | 이지 레이아             | 옷 수식 데이터                                                                                                    | 검.                  | 토보               | 기 개발 5                              | 27              | PowerPivo                         | nt -              | a 🕜 🗆 á                      | p 23    |
| [<br>불여<br>클립 | ■ 🔏<br>콩기 🥩<br>보드 ਯ | 맑은 고딕<br>가 가 간 *<br>표 * ☆ *<br>글꼴 | · 11<br>기 가<br>기 가 | <ul> <li></li> <li></li> <li>&lt;</li></ul> | 일반<br>5% \$<br>표시 3 | *<br>% *<br>용식 대 | 國 조건부서<br>國표 서식 ·<br>國 실 스타일<br>스타일 | 식 ▼<br> <br>  * | 읍 = 삽입 ★<br>당 삭제 ★<br>월 서식 ★<br>설 | Σ *<br>3 *<br>2 * | 정렬 및 찾기 및<br>필터 * 선택 *<br>편집 |         |
|               | B4                  | • (=                              | f <sub>x</sub>     |                                                                                                    |                     |                  |                                     |                 |                                   |                   |                              | *       |
| d             | A                   | В                                 | С                  | D                                                                                                    | E                   |                  | F                                   |                 | G                                 | Н                 | I                            | -       |
| 1             |                     |                                   |                    | 고객명부                                                                                                    |                     |                  |                                     |                 |                                   |                   |                              | -       |
| 2             |                     |                                   |                    |                                                                                                    |                     |                  |                                     |                 |                                   |                   |                              |         |
| 3             | 고객코드                | 고객구분                              | 고객명                | 주민등록번호                                                                                                    | 성별                  | 전                | 화번호                                 |                 |                                   |                   |                              |         |
| 4             | G001                |                                   | 김소미                | 701020-2728011                                                                                                    | 여                   | 010-1            | 111-1111                            |                 |                                   |                   |                              |         |
| 5             | G002                |                                   | 윤대현                | 740929-1820111                                                                                                    | 남                   | 010-2            | 222-2222                            |                 |                                   |                   |                              |         |
| 6             | S003                |                                   | 김덕훈                | 640628-2633131                                                                                                    | 여                   | 010-3            | 333-3333                            |                 |                                   |                   |                              |         |
| 7             | S004                |                                   | 안정훈                | 600101-1201921                                                                                                    | 남                   | 010-4            | 144-4444                            |                 |                                   |                   |                              | <b></b> |
| 8             | V005                |                                   | 최소라                | 730301-1201926                                                                                                    | 남                   | 010-5            | 555-5555                            |                 |                                   |                   |                              | _       |
| 9             | V006                |                                   | 오영수                | 001212-3720321                                                                                                    | 남                   | 010-6            | 666-6666                            |                 |                                   |                   |                              | _       |
| 10            | S007                |                                   | 선하라                | 671112-2130569                                                                                                    | 9                   | 010-7            | 777-7777                            | -               |                                   |                   |                              | _       |
| 11            | S008                |                                   | 유가을                | 650301-2301234                                                                                                    | q                   | 010-8            | 388-8888                            | _               |                                   |                   |                              | -       |
| 12            | G009                |                                   | 이미소                | /01010-1250229                                                                                                    | 남                   | 010-9            | 999-9999                            | -               |                                   |                   |                              | -       |
| 13            |                     |                                   |                    |                                                                                                    |                     |                  |                                     |                 |                                   |                   |                              | _       |
| 14            |                     |                                   |                    |                                                                                                    |                     |                  |                                     |                 |                                   |                   |                              |         |
| 15            |                     |                                   |                    |                                                                                                    |                     |                  |                                     |                 |                                   |                   |                              |         |
| 17            |                     |                                   |                    |                                                                                                    |                     |                  |                                     |                 |                                   |                   |                              | -       |
| 14 4          | N She               | et1 / 😏 /                         | 1                  |                                                                                                    |                     |                  | 14                                  | -               | nn                                |                   | •                            |         |
| 준비            |                     |                                   |                    |                                                                                                    |                     |                  |                                     | E               | 四 100%                            | Θ-                | -0-(                         | ÷ d     |

⑥ [함수 마법사] 대화상자가 표시되면 [범주 선택]에서 [사용자 정의]를 선택하고, [함수 선택]에서 [고객구분]을 선택한 다음, <확인>을 클릭합니다.

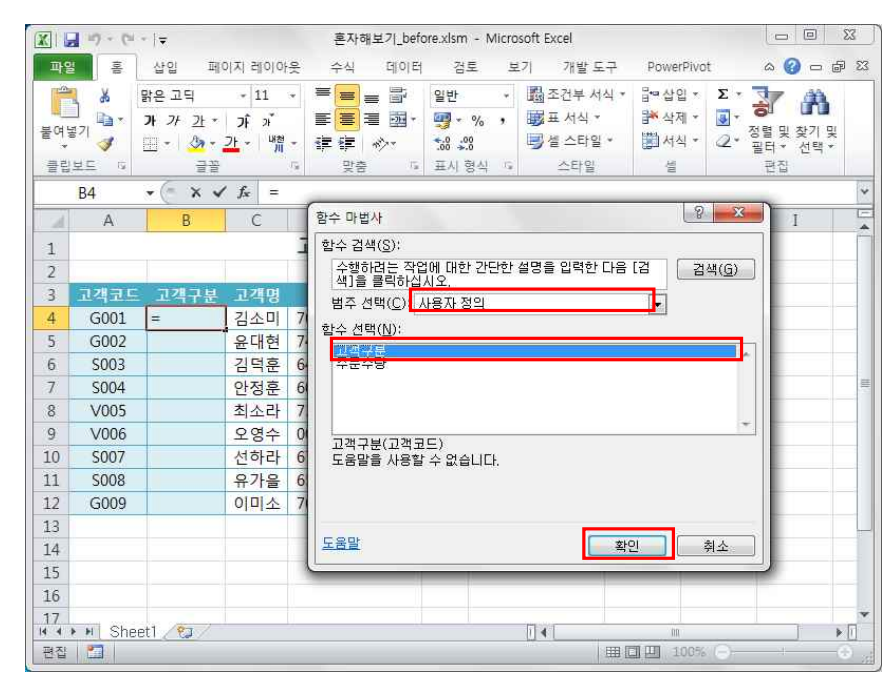

⑦ [함수 인수] 창이 표시되면 [A4]셀을 인수로 지정하고, <확인> 단추 클릭합니다.

| XIE                                       | 1 17 - (1 | -  -                      |                              | 혼자해보기                                  | pefore.xlsm              | - Micro  | soft Excel                               |                          |         |                                                       | 8     |
|-------------------------------------------|-----------|---------------------------|------------------------------|----------------------------------------|--------------------------|----------|------------------------------------------|--------------------------|---------|-------------------------------------------------------|-------|
| 파일                                        | 福         | 삽입 퍼                      | 이지 레이이                       | F옷 수식 데○                               | 이터 검토                    | 보        | 기 개발도구                                   | Power                    | Pivot   | ם 🝞 ۵                                                 | er 23 |
| 에는 등이는 등이는 등이는 등이는 등이는 등이는 등이는 등이는 등이는 등이 |           | 가 가 가 가 ·<br>[] - [<br>글꼴 | • 11<br>가 »<br><u>가</u> - 비휴 | * 三 三 副<br>三 三 三 国<br>* 译 译 心·<br>文 文音 | 일반<br>- 평 - ·<br>*:8 408 | •<br>% • | 國 조건부 서식<br>國 표 서식 *<br>國 셜 스타일 *<br>스타일 | * 음* 상입<br>음* 삭지<br>聞 서식 | Σ • κο  | · Σ· 정렬 및 찾기<br>· · · · · · · · · · · · · · · · · · · |       |
| R                                         | DUND      | • (= × •                  | / <b>f</b> x =               | 고객구분(A4)                               |                          |          |                                          |                          |         |                                                       | ~     |
| al.                                       | A         | В                         | С                            | D                                      | E                        |          | F                                        | G                        | Н       | Ι                                                     | -     |
| 1                                         |           |                           |                              | 고객명부                                   |                          |          |                                          |                          |         |                                                       |       |
| 2                                         |           |                           | 0                            |                                        | -                        |          |                                          |                          | 0       | m D                                                   |       |
| 3                                         | 고객코드      | 고객구분                      | 고객                           | 함수 인수                                  |                          |          |                                          |                          | B       | *                                                     |       |
| 4                                         | G001      | [규분(A4)                   | 김소미                          | 고객구분                                   |                          |          |                                          |                          |         |                                                       |       |
| 5                                         | G002      |                           | 윤대협                          | 고객코드 A4                                |                          |          | 📧 = "GOO                                 | 1"                       |         |                                                       |       |
| 6                                         | 5003      | -                         | 김덕원                          | 도운막을 사용학 스 9                           | 2 스티 FF                  |          | = "Gol                                   | d"                       |         |                                                       |       |
| /                                         | 5004      | -                         | 안성문                          | -022 //02 //                           | 고객                       | ₽⊏       |                                          |                          |         |                                                       | _     |
| 9                                         | V005      |                           | 이여성                          |                                        | *                        |          |                                          |                          |         | -                                                     |       |
| 10                                        | \$007     |                           | 선하림                          | 수식 결과= Gold                            |                          |          |                                          |                          | _       |                                                       |       |
| 11                                        | S008      |                           | 유가                           | <u>도움말(H)</u>                          |                          |          |                                          | 확인                       | <br>취≤  | 2                                                     |       |
| 12                                        | G009      |                           | 이미소                          | /01010-125022                          | 9 담                      | 010-     | 999=9999                                 | -                        |         |                                                       |       |
| 13                                        |           |                           |                              |                                        |                          |          |                                          |                          |         |                                                       | -     |
| 14                                        |           |                           |                              |                                        |                          |          |                                          |                          |         |                                                       |       |
| 15                                        |           |                           |                              |                                        |                          |          |                                          |                          |         |                                                       |       |
| 16                                        |           |                           |                              |                                        |                          |          |                                          |                          |         |                                                       |       |
| 17                                        | H She     | et1 / 🖅 /                 | J                            | <u>.</u>                               |                          |          | 14                                       | na                       |         | 1                                                     | •     |
| 참조                                        |           |                           |                              |                                        |                          |          | ()用                                      | I I I I                  | 00% 🕞 — |                                                       |       |

⑧ [B4]셀 채우기 핸들에서 더블클릭하여 [B12] 셀까지 수식을 자동 채우기 합니다. 그럼 다음과 같이 [고객코드]에 따른[고객구분]이 잘 표시된 것을 확인합니다.

| XIL       | - C                  | *   <del>-</del>                    |                    | 혼자해보기_befo                                                                                                    | ore.xlsm             | - Microsof     | ft Excel                            |                                                                 |                      |                              | ×             |
|-----------|----------------------|-------------------------------------|--------------------|----------------------------------------------------------------------------------------------------|----------------------|----------------|-------------------------------------|-----------------------------------------------------------------|----------------------|------------------------------|---------------|
| 파일        | 10/20                | 삽입 페(                               | 이지 레이아             | 옷 수식 데이터                                                                                                    | 검                    | 토 보기           | 개발 도구                               | PowerP                                                          | ivot                 | ا 🖸 🔞 ۵                      | a 23          |
| 불여당<br>클립 | 2 x<br>∄71 x<br>⊈⊑ 5 | 맑은 고딕<br>가 가 간 *<br>田 • _ � •<br>글꼴 | * 11<br>가 가<br>가 기 | <ul> <li>三三三三三</li> <li>三三三三</li> <li>三三三三</li> <li>三三三</li> <li>三三三</li> <li>三三三</li> <li>三三</li> <li>三</li> <li>三</li> <li>三</li></ul> | 일반<br>5% \$<br>표시 \$ | · 4            | ඕ조건부서식<br>로서식 ★<br>] 셀 스타일 ★<br>스타일 | <ul> <li>답~삽입</li> <li>값 삭제</li> <li>값 서식</li> <li>실</li> </ul> | • Σ•<br>• @•<br>• @• | 성렬 및 찾기 및<br>필터 · 선택 ·<br>편집 | feet Mar. 216 |
|           | B4                   | • (=                                | $f_{N} = 1$        | 그객구분(A4)                                                                                                    |                      |                |                                     |                                                                 |                      |                              | *             |
| A.        | A                    | В                                   | С                  | D                                                                                                    | E                    |                | F                                   | G                                                               | Н                    | I                            | -             |
| 1         |                      |                                     |                    | 고객명부                                                                                                    |                      |                |                                     |                                                                 |                      |                              | _             |
| 2         |                      |                                     |                    | U U                                                                                                    |                      |                |                                     |                                                                 |                      |                              |               |
| 3         | 고객코드                 | 고객구분                                | 고객명                | 주민등록번호                                                                                                    | 성별                   | 전회             | 번호                                  |                                                                 |                      |                              | _             |
| 4         | G001                 | Gold                                | 김소미                | 701020-2728011                                                                                                    | 여                    | 4 010-111-1111 |                                     |                                                                 |                      |                              |               |
| 5         | G002                 | Gold                                | 윤대현                | 740929-1820111                                                                                                    | 남                    | 010-22         | 22-2222                             |                                                                 |                      |                              | _             |
| 6         | S003                 | Silver                              | 김덕훈                | 640628-2633131                                                                                                    | 여                    | 010-33         | 33-3333                             |                                                                 |                      |                              | _             |
| 1         | 5004                 | Silver                              | 안성운                | 600101-1201921                                                                                                    | 남                    | 010-44         | 4-4444                              |                                                                 |                      |                              | -7            |
| ŏ         | V005                 | VIP                                 | 외소다                | /30301-1201926                                                                                                    | E I                  | 010-55         | 00-0000                             |                                                                 |                      |                              | _             |
| 10        | C007                 | Cilvor                              | 오영구                | 671112 2120560                                                                                                    | E CH                 | 010-00         | 7777                                |                                                                 |                      |                              | -             |
| 11        | 5007                 | Silver                              | 오가요                | 650301-2301234                                                                                                    | м<br>01              | 010-77         | 8-8888                              |                                                                 |                      |                              |               |
| 12        | G009                 | Gold                                | 이미소                | 701010-1250229                                                                                                    | 너                    | 010-99         | 99999                               |                                                                 |                      |                              |               |
| 13        |                      |                                     | <b>.</b>           |                                                                                                    |                      |                |                                     |                                                                 |                      |                              |               |
| 14        |                      |                                     | (Serv.)            |                                                                                                    |                      |                |                                     |                                                                 |                      |                              |               |
| 15        |                      |                                     |                    |                                                                                                    |                      |                |                                     |                                                                 |                      |                              |               |
| 16        |                      |                                     |                    |                                                                                                    |                      |                |                                     |                                                                 |                      |                              |               |
| 17        | N Sha                | et1 /er                             |                    | 00                                                                                                    |                      | 5              | 121                                 | - in                                                            |                      |                              | ×             |
| 준비        |                      |                                     |                    |                                                                                                    |                      | 1.0            | 7#수: 9 🔳                            | 口巴 10                                                           | 0% 🗩                 | 0                            | (+)           |